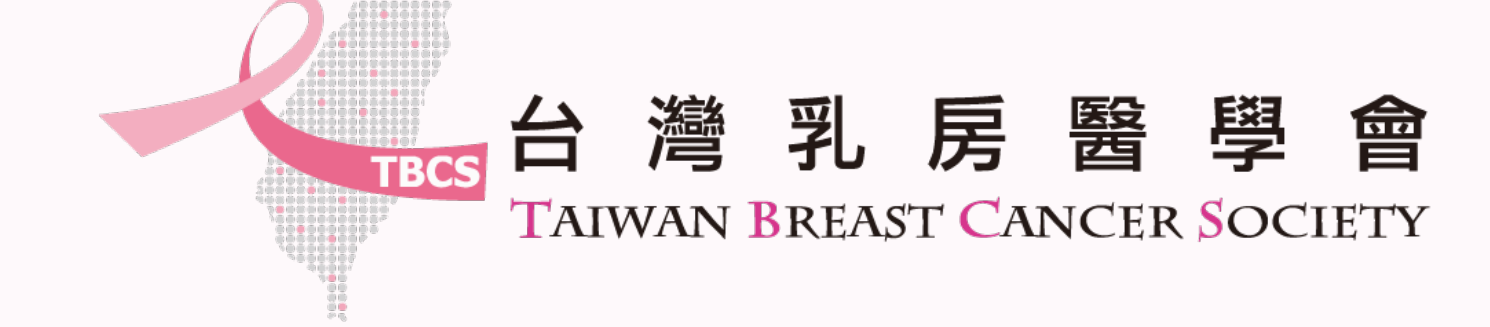

## 乳房外科專科訓練醫院 「更新」院所操作手冊

2024/12/25

# 乳外專訓練醫院更新資料

更新三步驟請按照網站系統流程進行申請

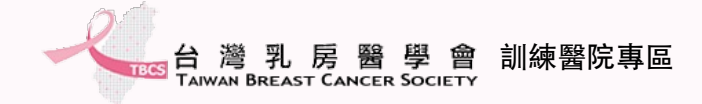

#### 已通過核定之訓練醫院

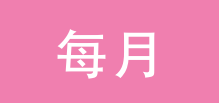

| • | 定期維護教學師資名單, | 包含離職異動及新進醫師名單更新。 |
|---|-------------|------------------|
|---|-------------|------------------|

2. 維護接受訓練醫師名單,包含退出訓練及新進醫師名單更新。

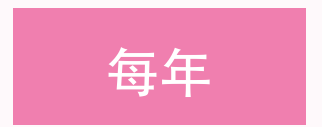

1. 填報醫院訓練狀態及資料核備(時間:每年1~2月)。

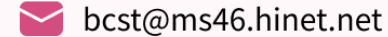

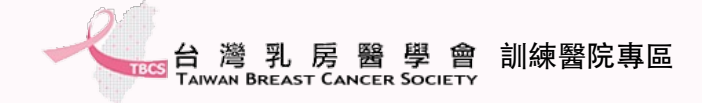

注意事項

#### ✓收取學會公文通知,確認網站登入資訊。

✓請務必於開放期間進行資料填報,以維護院所權益。

✓以下將介紹填寫步驟,操作有任何問題,請來信台灣乳房醫學會。

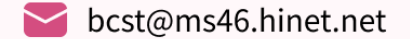

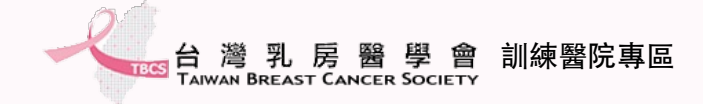

#### 登入網站系統

#### • 使用公文提供的登入資訊進行院所登入。

TES 台灣乳房醫學會訓練醫院專區

最新消息 乳房外科專科醫師 > 訓練醫院 > 訓練醫院資料填報 > 常見問題 回官網

重要日程

| 2025.04.01 | 公告114年訓練醫院申請結果       |
|------------|----------------------|
| 2025.02.28 | 114年乳外專訓練醫院更新資料截止    |
| 2025.01.31 | 114年未申請醫院乳外專訓練醫院申請截止 |
| 2025.01.01 | 114年訓練醫院開放申請         |

...

...

...

**...** 

 最新消息
 More

 2024.04.11 [請詳閱]院所資料填報(步驟一~三)操作手冊

 2024.04.01 [公告]113年度乳房外科專科醫師訓練醫院名單及容額

 2023.12.27 [請詳閱]院所資料填報(步驟一~二)操作手冊

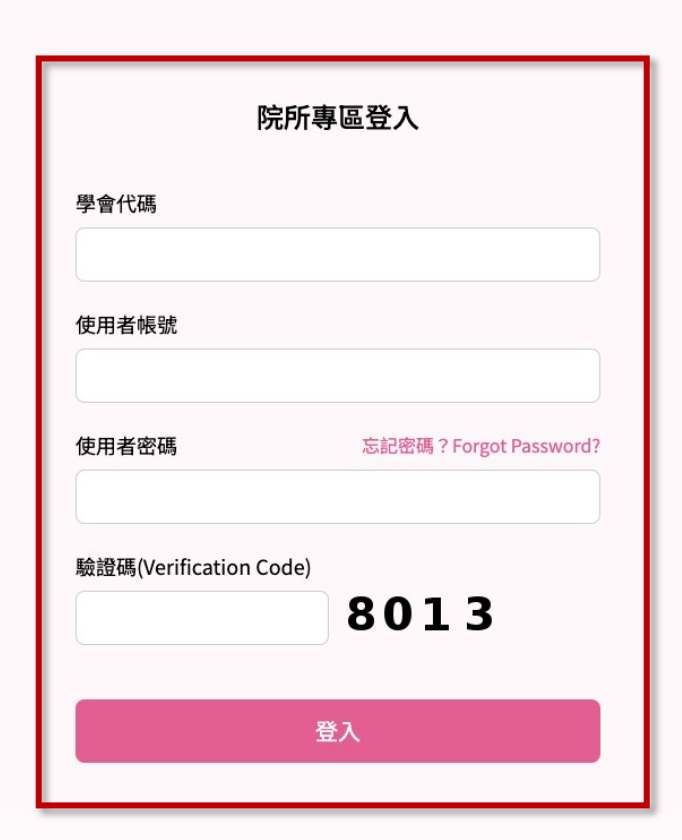

bcst@ms46.hinet.net

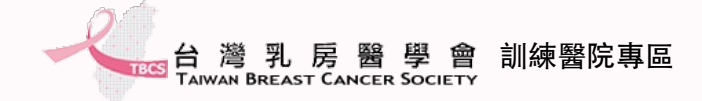

#### 院所基本資料維護-1

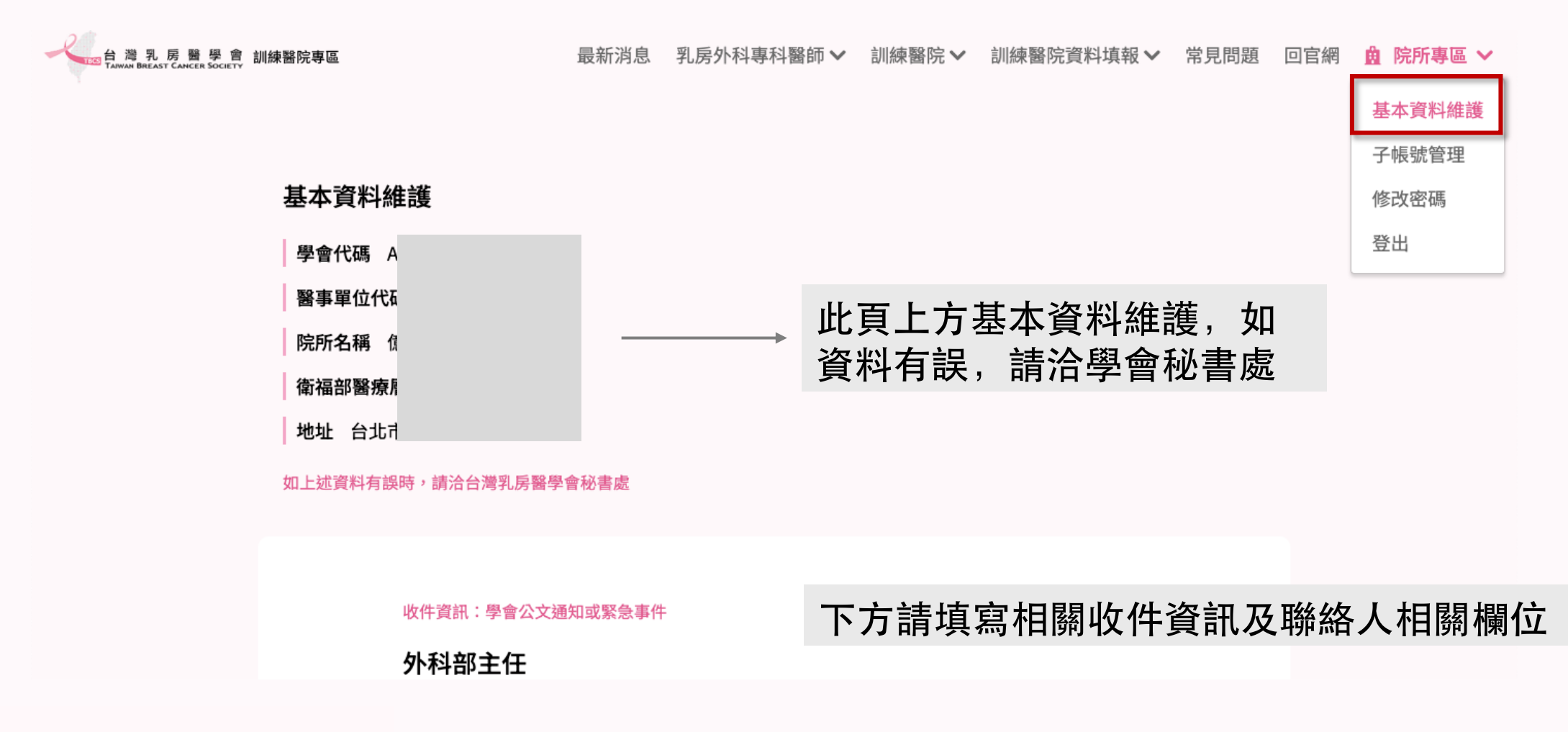

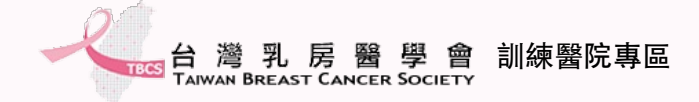

#### 院所基本資料維護-2

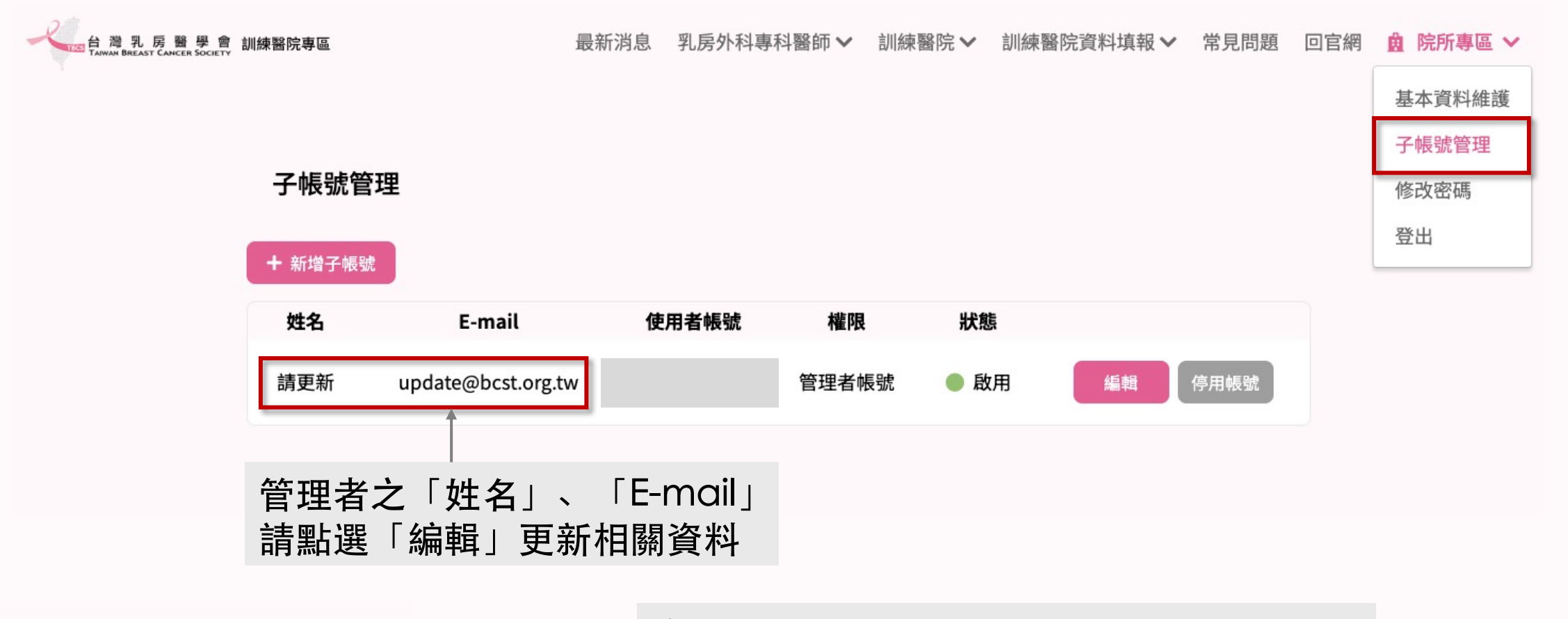

完成後、點選儲存、即開始進行資料填報~

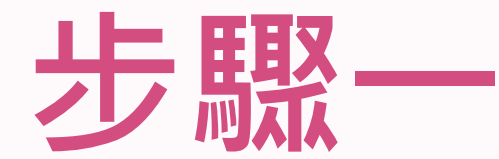

#### 乳房外科專科醫師教學師資名單維護 \*務必先完成此步驟才可進行下一步驟

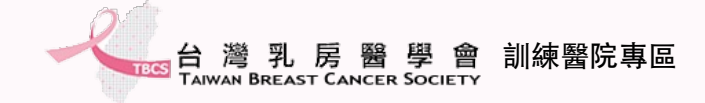

#### 檢視教學師資-1

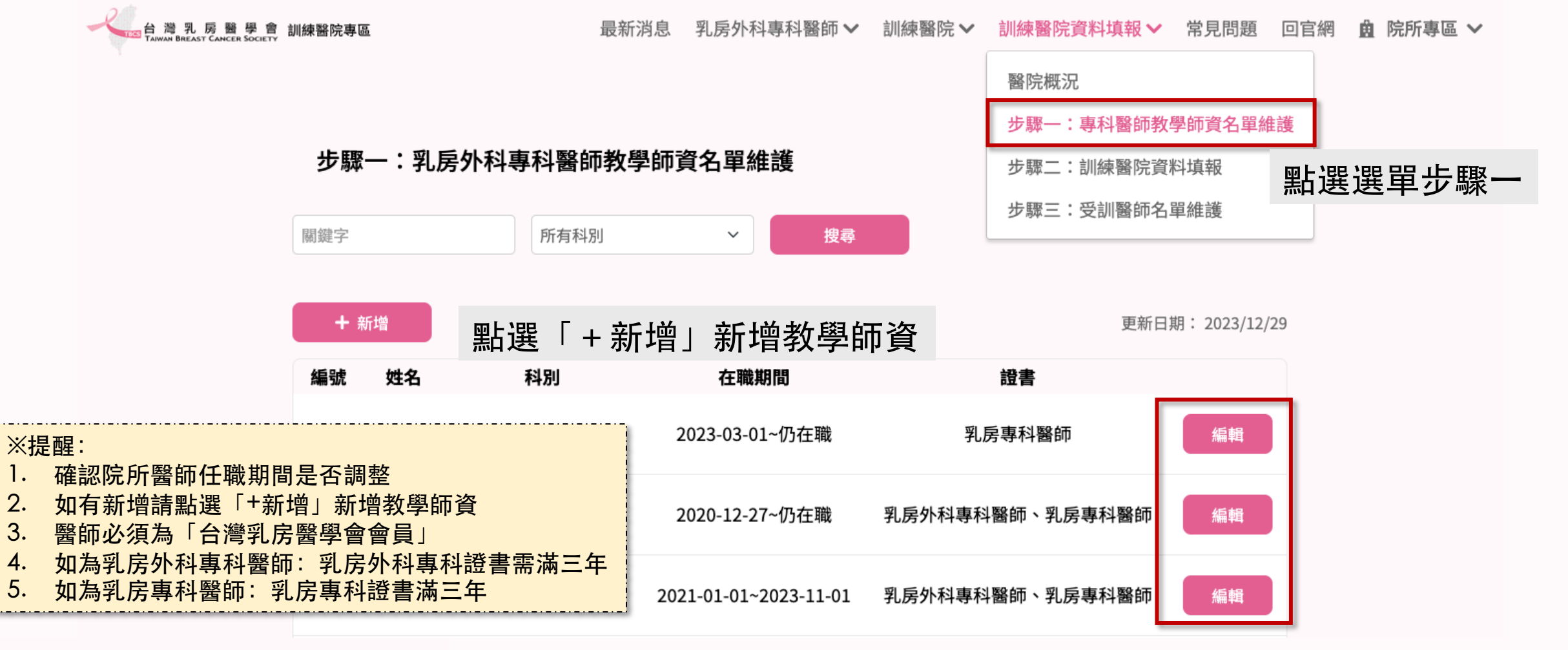

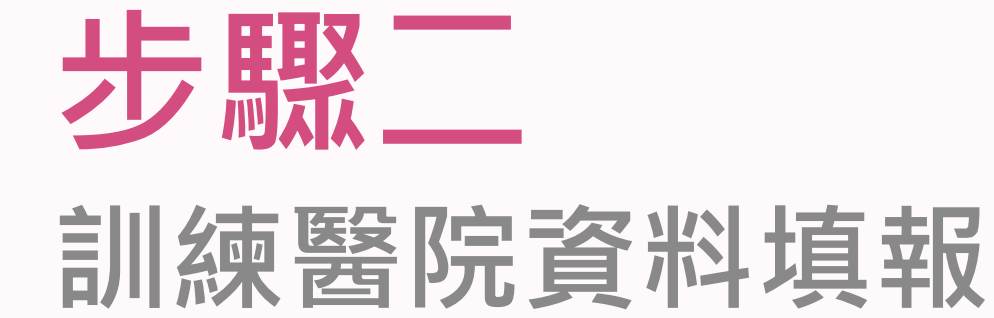

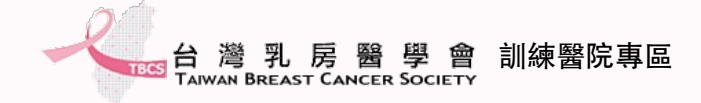

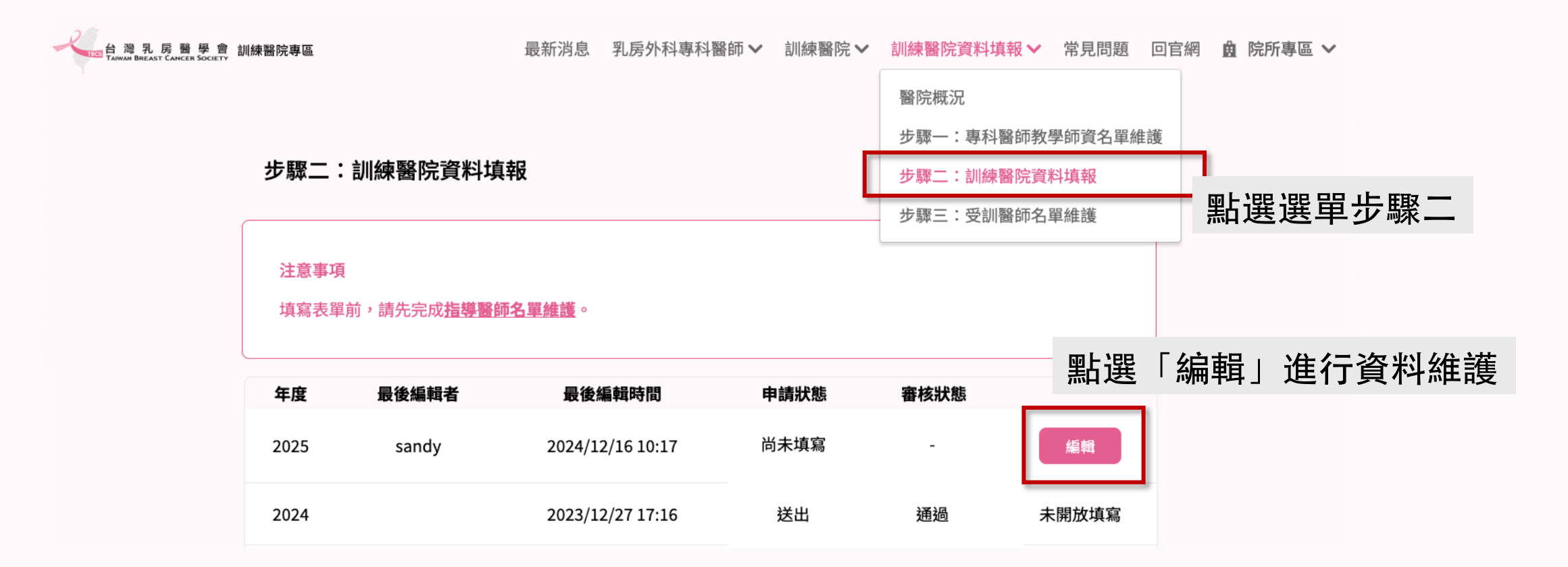

🖌 bcst@ms46.hinet.net

11

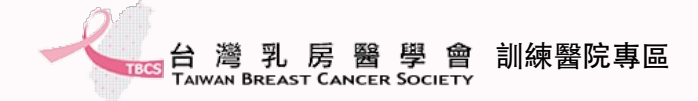

#### 注意事項

填寫表單前,請先完成 指導醫師名單維護。
 請詳細填寫本頁資料,點選儲存草稿可儲存尚未完成的表單。
 若完成表單,可點選儲存並下一步列印,進行下一步階段。

#### 2023 年乳房外科專科醫師訓練醫院審核申請表

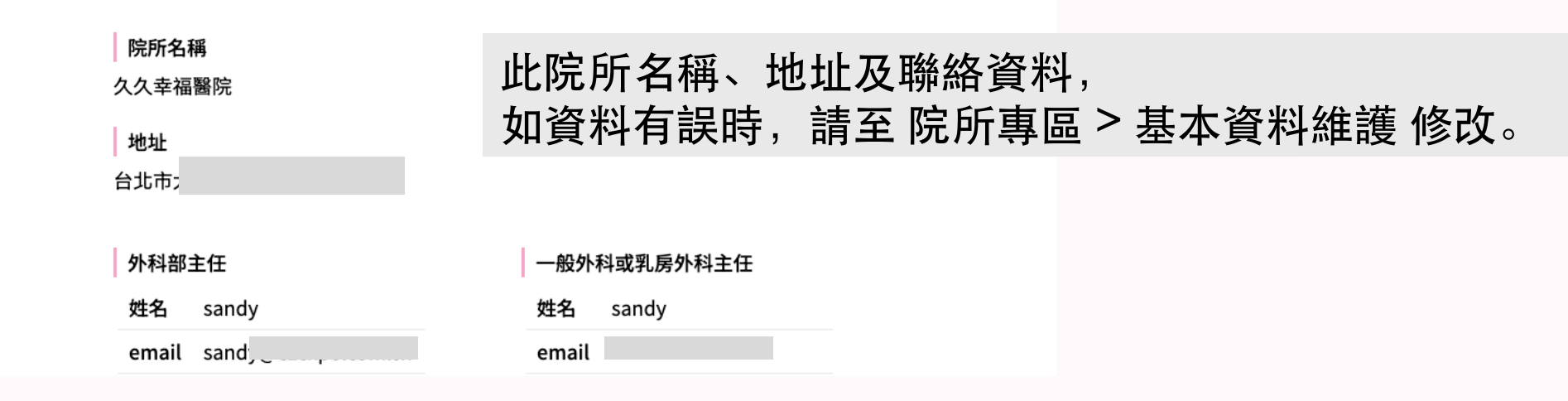

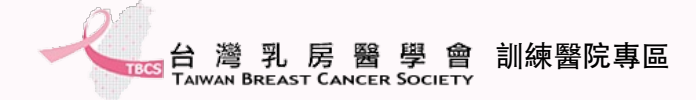

| 63014B             | 0                                                                                                | 例    | 0 | 例 | 0    | 例          | 共 0例      |            |  |
|--------------------|--------------------------------------------------------------------------------------------------|------|---|---|------|------------|-----------|------------|--|
| 63015B             | 0                                                                                                | 例    | 0 | 例 | 0    | 例          | 共 0例      |            |  |
| 63016B             | 0                                                                                                | 例    | 0 | 例 | 0    | <u>※</u> 提 | <br>是醒:   |            |  |
| 63017B             | 0                                                                                                | 例    | 0 | 例 | 0    | 1.         | 填報內容將以202 | 24年資料進行增加。 |  |
| 自費乳房重建手術           | 0                                                                                                | 例    | 0 | 例 | 0    | 例          | 共 0例      |            |  |
| 具獨立乳房超音波檢查習        | 室(附件五)(                                                                                          | Ð    |   |   | ◯ 符合 |            | 未符合       |            |  |
| 具獨立乳房X光攝影室(阿       | 具獨立乳房X光攝影室(附件五) 🚯                                                                                |      |   |   |      |            | 未符合       |            |  |
| 具獨立更衣室(附件五)(       | 具獨立更衣室(附件五) 1<br>具符合規範之乳房X光攝影儀器(附件五) 1<br>具符合規範之乳房超音波儀器(附件五) 1<br>乳房攝影儀器及乳房超音波儀器具完整維修使用紀錄(附件五) 1 |      |   |   |      | 符合 🔵 未符合   |           |            |  |
| 具符合規範之乳房X光攝        |                                                                                                  |      |   |   |      |            | 未符合       |            |  |
| 具符合規範之乳房超音法        |                                                                                                  |      |   |   |      |            | 未符合       |            |  |
| 乳房攝影儀器及乳房超         |                                                                                                  |      |   |   |      |            | 未符合       |            |  |
| 具符合規範之門診影像顯        | 顯示器(附件                                                                                           | 五) 🚺 |   |   | ◯ 符合 |            | 未符合       |            |  |
| 影像紀錄應符合醫療數(        | 立影像傳輸                                                                                            | 劦定 🚹 |   |   | ◯ 符合 |            | 未符合       |            |  |
| 自訂六項乳癌品質指標         | 🕕 (附件六)                                                                                          |      |   |   | ◯ 符合 |            | 未符合       |            |  |
| 品質監測定期檢討改善 🚯 (附件七) |                                                                                                  |      |   |   | 🔘 符合 |            | 未符合       |            |  |

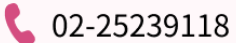

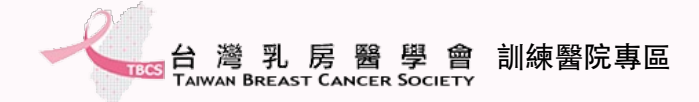

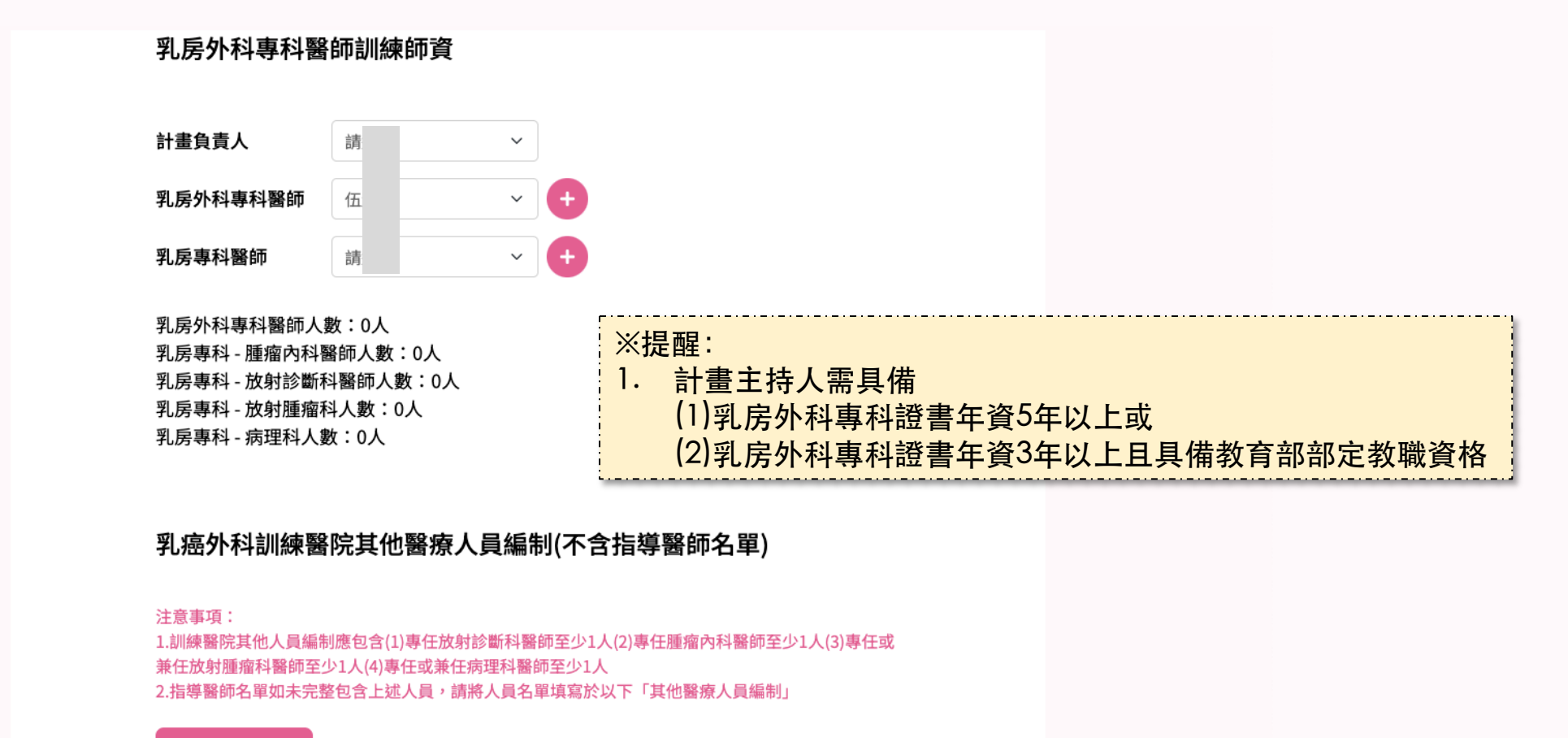

+ 增加醫療人員

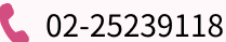

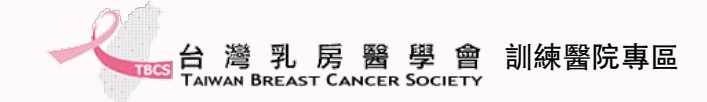

### 訓練醫院資料填報-5

| 附件十:乳房醫學相關雜誌清 <del>冊</del>                    | 請 <mark>務必</mark> 依照附件範例進行上傳,如附件有多<br>頁請自行合併一檔案上傳。                                                   |
|-----------------------------------------------|----------------------------------------------------------------------------------------------------|
| 範例 附件十一:乳房外科專科醫師訓練課程綱要                        |                                                                                                    |
| <mark>範例</mark><br>附件十二:過去三年乳癌多專科會議會議紀        | 選擇檔案                                                                                                 |
| 錄範例                                           | 選擇檔案                                                                                                 |
| 附件十三:近一年住診教學紀錄(巡房教學<br>紀錄)<br><mark>範例</mark> | <sup>選擇檔案</sup> ★<br>※提醒:                                                                            |
| 附件十四:原作論文、口頭報告或海報展示<br>數<br>範例                | <ol> <li>如尚有資料未填寫齊全,可點選「儲存草稿」。</li> <li>送出前,請再三確認欄位之填寫內容,一旦點選「儲存並下一步<br/>列印」,則直接送出檔案不得修改。</li> </ol> |
| 儲存草稿                                          | 儲存並下一步列印                                                                                             |

**C** 02-25239118

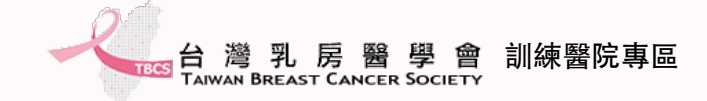

## 訓練醫院資料列印並上傳

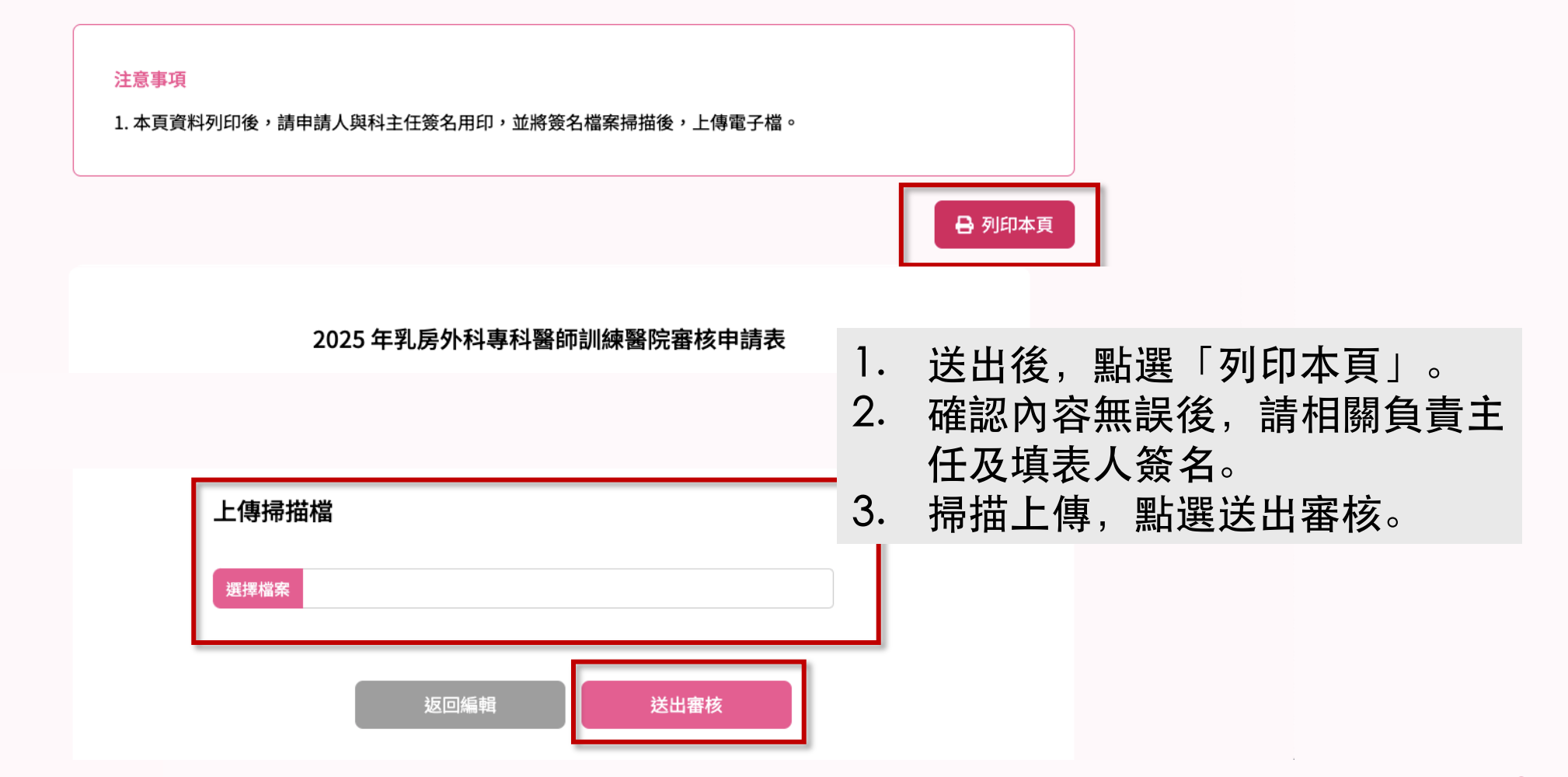

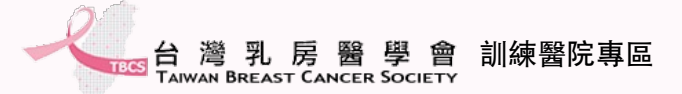

#### 完成訓練醫院資料填報,等待審核通知

- 依據上述步驟完成訓練醫院師資維護及訓練醫院資料填報。
- 待後續學會進行審查,預計於每年4月初公告審核結果。

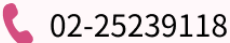

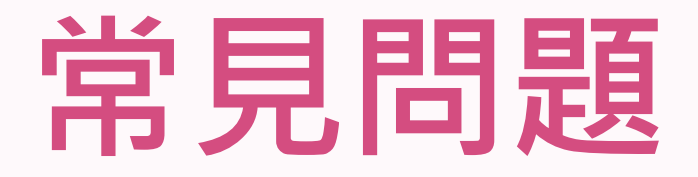

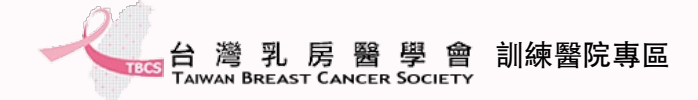

#### 新增子帳號-1

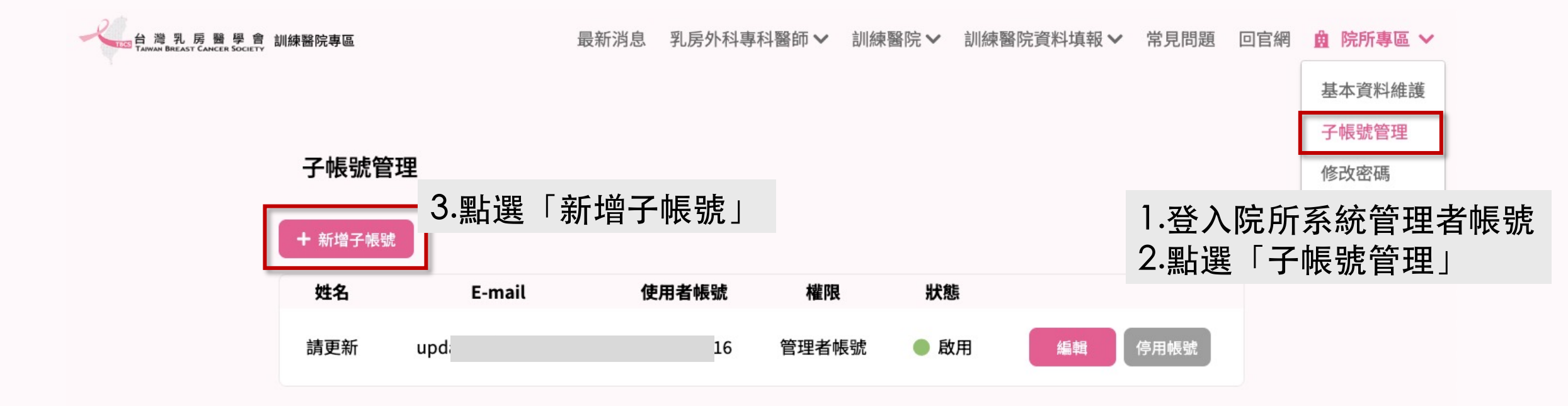

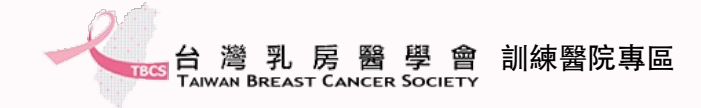

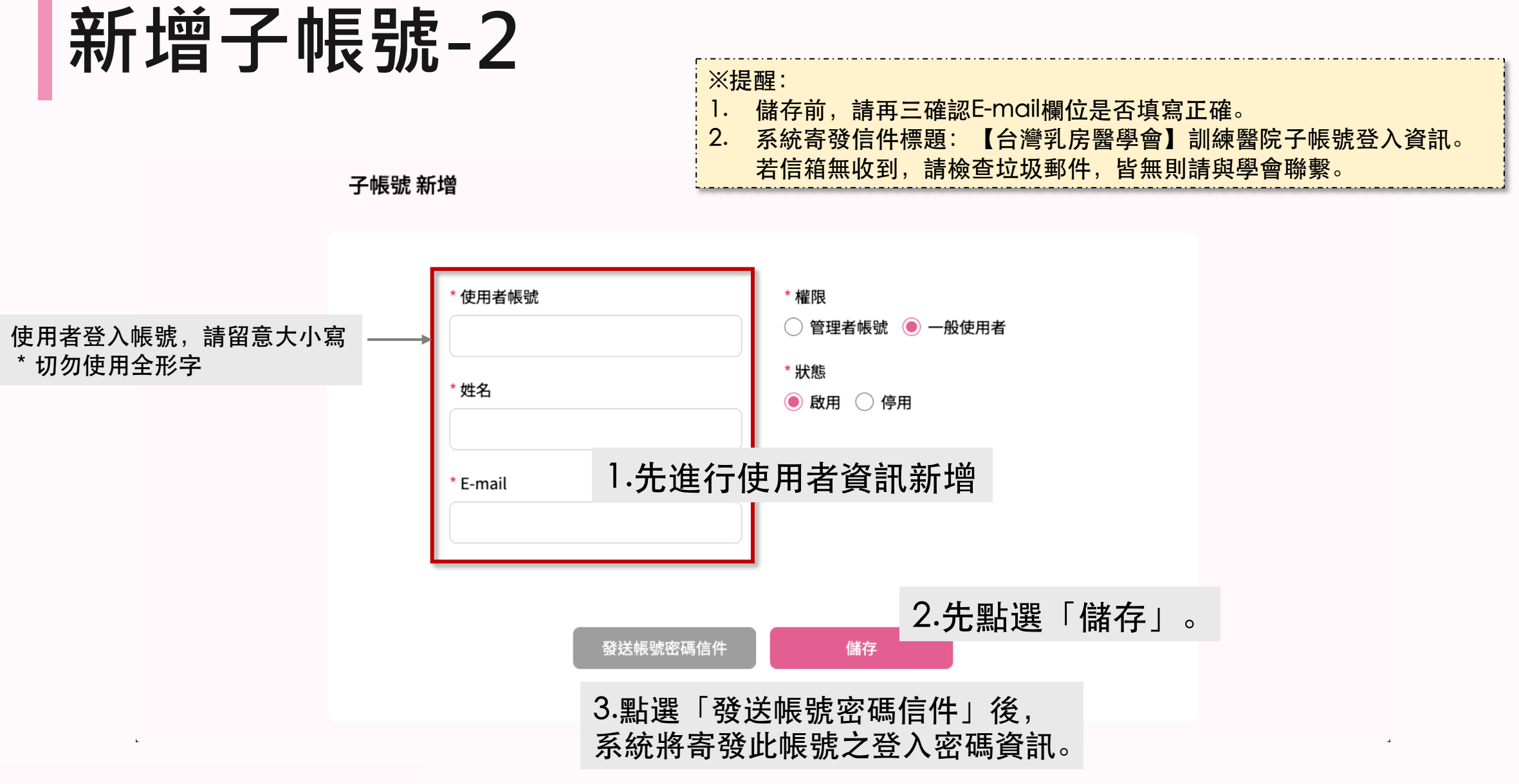

**L** 02-25239118

20

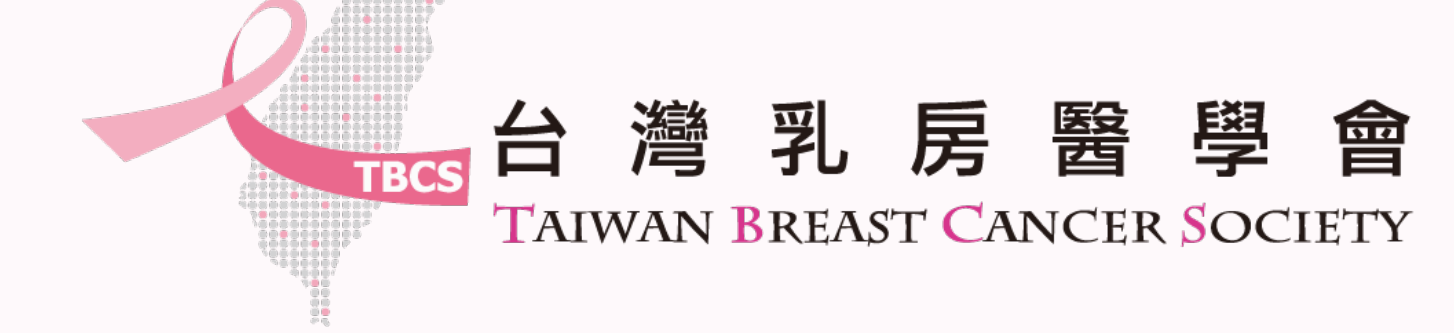

如有任何操作問題,請來信詢問秘書處。 Email:<u>bcst@ms46.hinet.net</u>